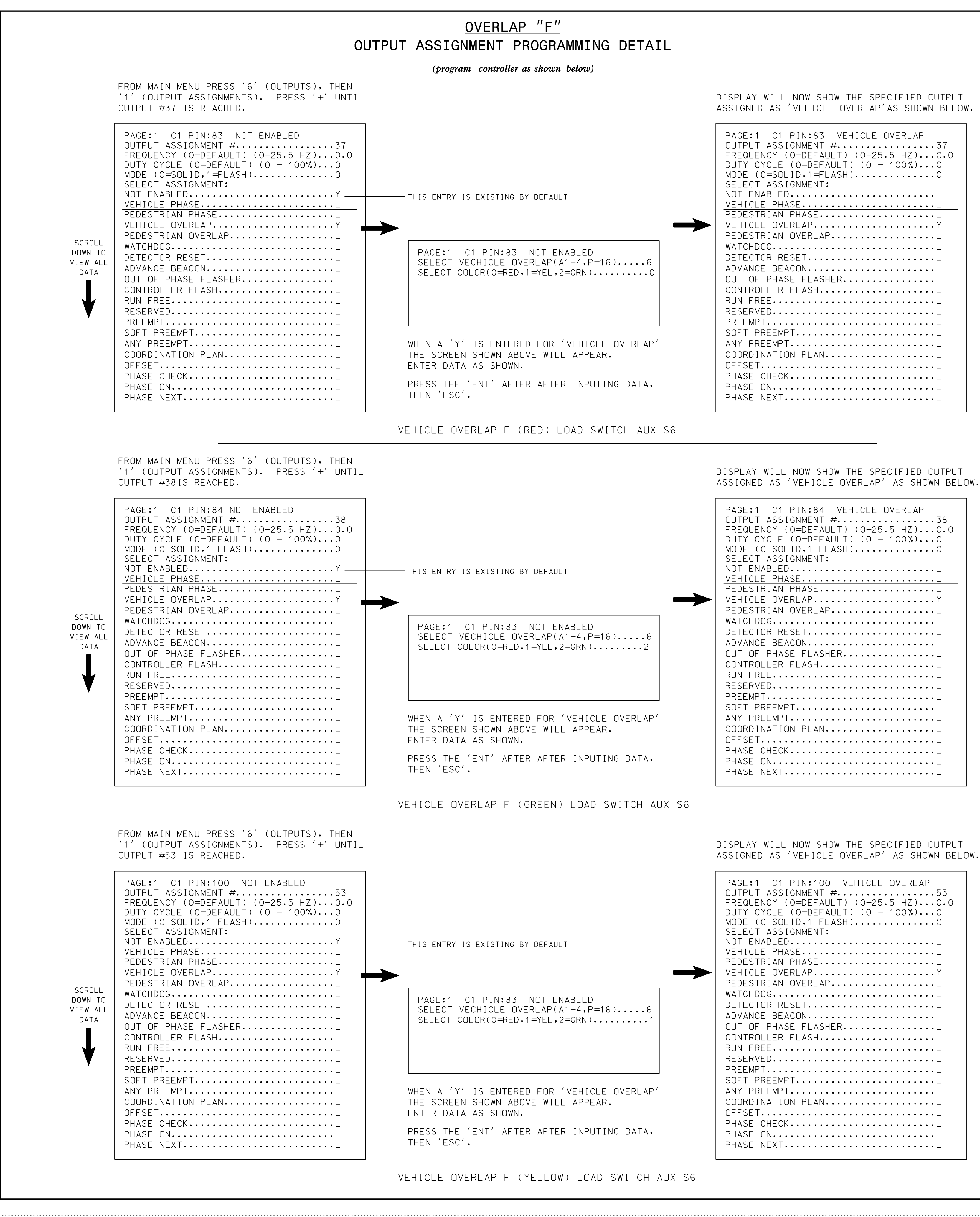

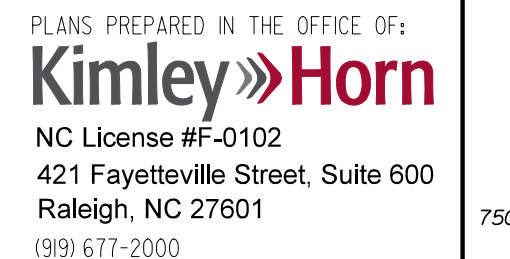

|                                                                                                    |                                                                                            | PROJECT REFERENCE NO.        | SHEET NO.        |
|----------------------------------------------------------------------------------------------------|--------------------------------------------------------------------------------------------|------------------------------|------------------|
|                                                                                                    |                                                                                            | R-3822/U-5725                | SIG. 6           |
|                                                                                                    |                                                                                            |                              |                  |
|                                                                                                    |                                                                                            |                              |                  |
|                                                                                                    |                                                                                            |                              |                  |
|                                                                                                    |                                                                                            |                              |                  |
|                                                                                                    |                                                                                            |                              |                  |
|                                                                                                    |                                                                                            |                              |                  |
|                                                                                                    |                                                                                            |                              |                  |
|                                                                                                    |                                                                                            |                              |                  |
|                                                                                                    |                                                                                            |                              |                  |
|                                                                                                    |                                                                                            |                              |                  |
|                                                                                                    |                                                                                            |                              |                  |
|                                                                                                    |                                                                                            |                              |                  |
|                                                                                                    |                                                                                            |                              |                  |
|                                                                                                    |                                                                                            |                              |                  |
|                                                                                                    |                                                                                            |                              |                  |
|                                                                                                    |                                                                                            |                              |                  |
|                                                                                                    |                                                                                            |                              |                  |
|                                                                                                    |                                                                                            |                              |                  |
|                                                                                                    |                                                                                            |                              |                  |
|                                                                                                    |                                                                                            |                              |                  |
|                                                                                                    |                                                                                            |                              |                  |
|                                                                                                    |                                                                                            |                              |                  |
|                                                                                                    |                                                                                            |                              |                  |
|                                                                                                    |                                                                                            |                              |                  |
|                                                                                                    |                                                                                            |                              |                  |
|                                                                                                    |                                                                                            |                              |                  |
|                                                                                                    |                                                                                            |                              |                  |
|                                                                                                    |                                                                                            |                              |                  |
|                                                                                                    |                                                                                            |                              |                  |
|                                                                                                    |                                                                                            |                              |                  |
|                                                                                                    |                                                                                            |                              |                  |
|                                                                                                    |                                                                                            |                              |                  |
|                                                                                                    |                                                                                            |                              |                  |
|                                                                                                    |                                                                                            |                              |                  |
|                                                                                                    |                                                                                            |                              |                  |
|                                                                                                    |                                                                                            |                              |                  |
|                                                                                                    |                                                                                            |                              |                  |
|                                                                                                    |                                                                                            |                              |                  |
|                                                                                                    |                                                                                            |                              |                  |
|                                                                                                    |                                                                                            |                              |                  |
|                                                                                                    |                                                                                            |                              |                  |
|                                                                                                    |                                                                                            |                              |                  |
|                                                                                                    |                                                                                            |                              |                  |
|                                                                                                    |                                                                                            |                              |                  |
|                                                                                                    | THIS ELECTRICAL DETAIL IS FOR                                                              |                              |                  |
|                                                                                                    | THE SIGNAL DESIGN: Ø4-1435                                                                 |                              |                  |
|                                                                                                    | DESIGNED: FEBRUARY 2018                                                                    |                              |                  |
|                                                                                                    | REVISED: N/A                                                                               |                              |                  |
|                                                                                                    |                                                                                            |                              |                  |
|                                                                                                    |                                                                                            | DOCUMENT NOT CO              | ONSIDERED        |
| lectrical Detail -                                                                                                    | Sheet 3 of 4                                                                               | FINAL UNLES<br>SIGNATURES CO | S ALL<br>MPLETED |
| CTRICAL AND PROGRAMMING<br>DETAILS FOR:                                                                                                    | NC 125                                                                                     | SEAL                         | ····             |
| Prepared For:                                                                                                    | AT                                                                                         | ORTH CARC                    | LINA A           |
| Mobility and States                                                                                                    | AMERICAN LEGION ROAD                                                                       | SEAL                         | 4                |
| Divisio                                                                                                    | DIVISION 4 HALIFAX COUNTY ROANOKE RA                                                       | APIDS 032607                 |                  |
| HS number of the second second s | PLAN DATE: FEBRUARY 2018 REVIEWED BY: SL PHILLI<br>PREPARED BY: SP PENNINGTON REVIEWED BY: | PS Noines                    | MLL.P.           |
| Gi CF TRANS                                                                                                    | REVISIONS INIT.                                                                            | DATE DATE                    | 6/12/2018        |
| N.Greenfield Pkwy,Garner,NC 27529                                                                                                    |                                                                                            | SIGNATURE                    |                  |
|                                                                                                    |                                                                                            | SIG. INVENTORY NO.           | 04-1435          |